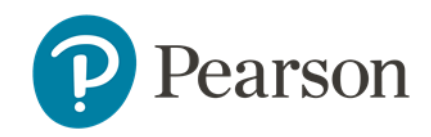

# **Instructions for Students to login to Schoolnet:**

## Go to: tn-student.schoolnet.com

- Choose your district at Sign in with
- Enter Username>Enter Password
- Click Sign in

| TN Department of Education                  |  |
|---------------------------------------------|--|
| Sign In                                     |  |
| Sign in with Bells                          |  |
| Username STUDENT USER NAME                  |  |
| Password                                    |  |
| Sign In                                     |  |
| **PLEASE MAKE SURE YOU SELECT YOUR DISTRICT |  |
| FROM THE DROPDOWN LIST**                    |  |
| Trouble logging in? Click here.             |  |
| BESTAL                                      |  |
| Ver. 23.1.3                                 |  |

**NOTE:** The first time a student logs in with their Temporary Password they will be prompted to set a permanent password.

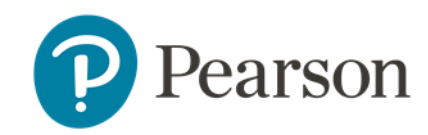

#### Notes for Teachers and Administrators:

Students' login using a different url than Staff.

Student login url: https://tn-student.schoolnet.com

## Teachers

Once a test is scheduled to their sections, teachers can locate student usernames and temporary passwords using the following path:

- From the Classroom Assessment Monitor widget>
- click Test Management tab>
- View Usernames in the drop down to the left of the test name.

# **District and Building Testing Coordinators:**

- DCT and BTC can use the same path as teachers to print student usernames and passwords by Section Or
- The following paths allow printing multiple sections at a time:

**Assessments>Print**>click the **View Usernames** Icon to the left of the test name.

• From the test>click **Test Actions** (top right-hand corner)>**View Usernames**>Filter to the sections to work with.